## First Screen

- Step 1: Open and power on your Chromebook.
- Step 2: Write your 62\*\*\*\*\*\*\*\* number (Student ID) in the text box.
- Step 3: Click next.

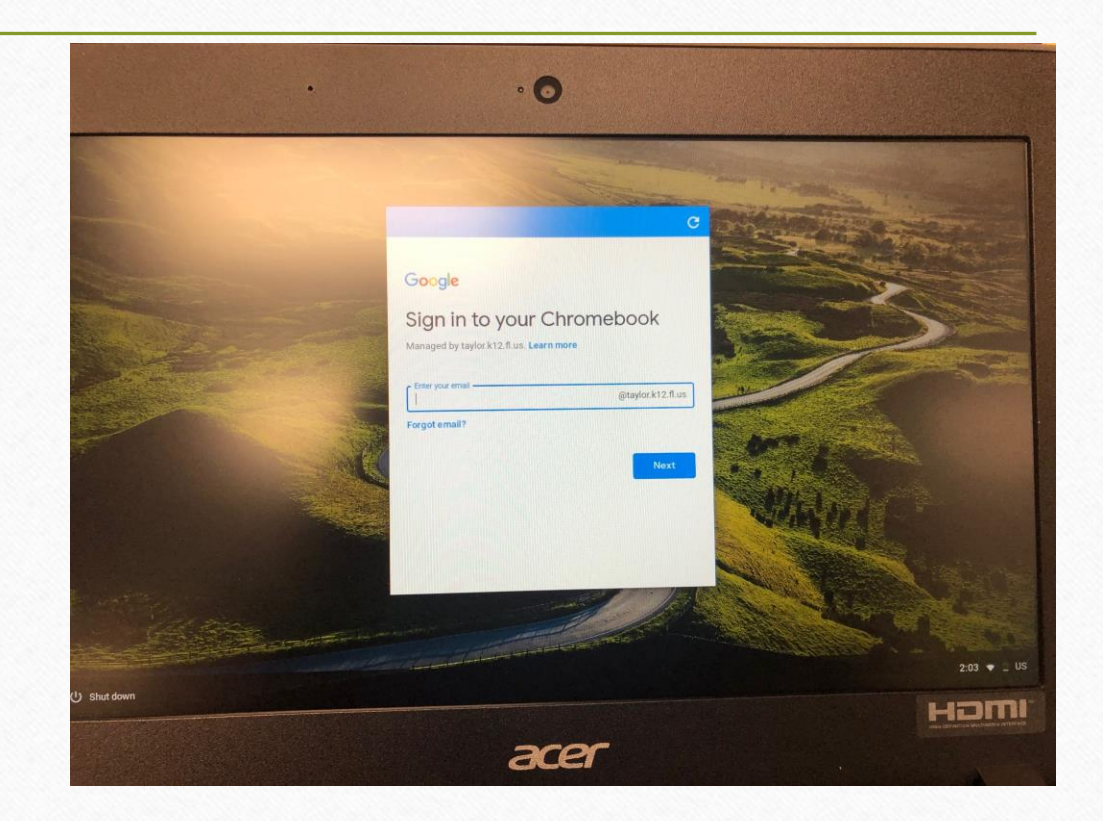

## Second Screen

- Step 4: Under Sign in, type Student ID@taylor.k12.fl.us
- Step 5: Click next.

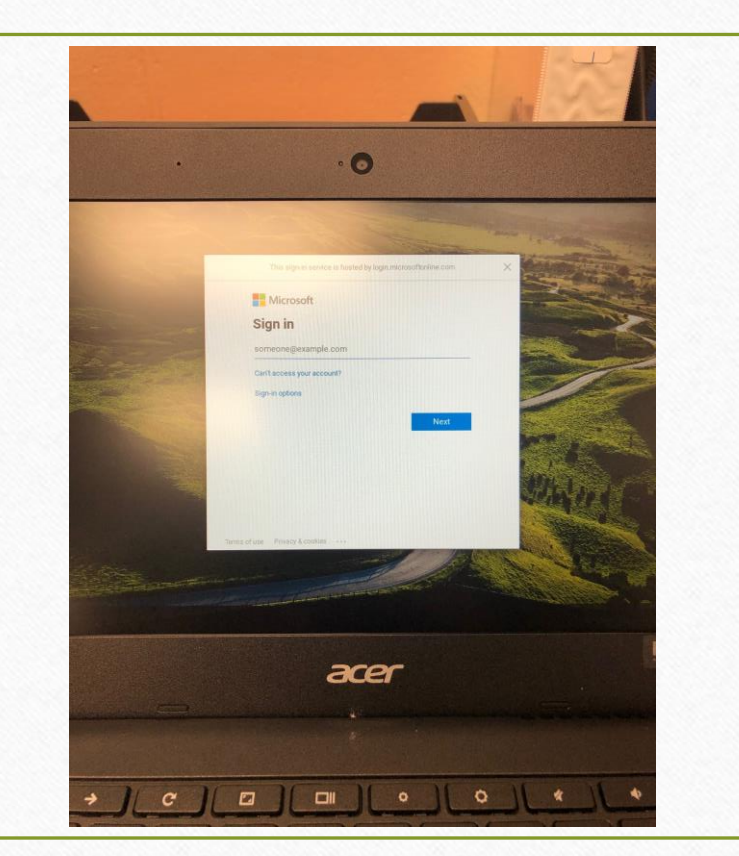

## Third Screen

- Step 6: Under Sign in with your organizational account, type Student ID@taylor.k12.fl.us in the first box, and your password in the second box. \*Your password in the second box. \*Your password was given to you in when you picked up your Chromebook.
  \*please contact your TEC teacher for your password if you cannot locate it.
- Step 7: Click Sign In.

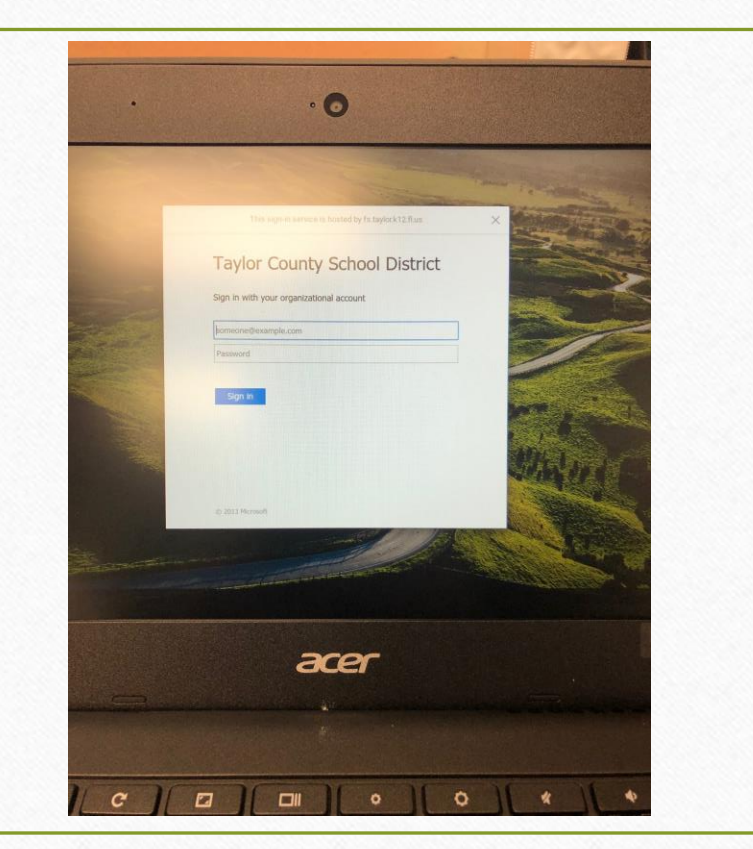

# Fourth Screen

- Step 8: Click the box next to "Don't show this again."
- Step 9: Click Yes.

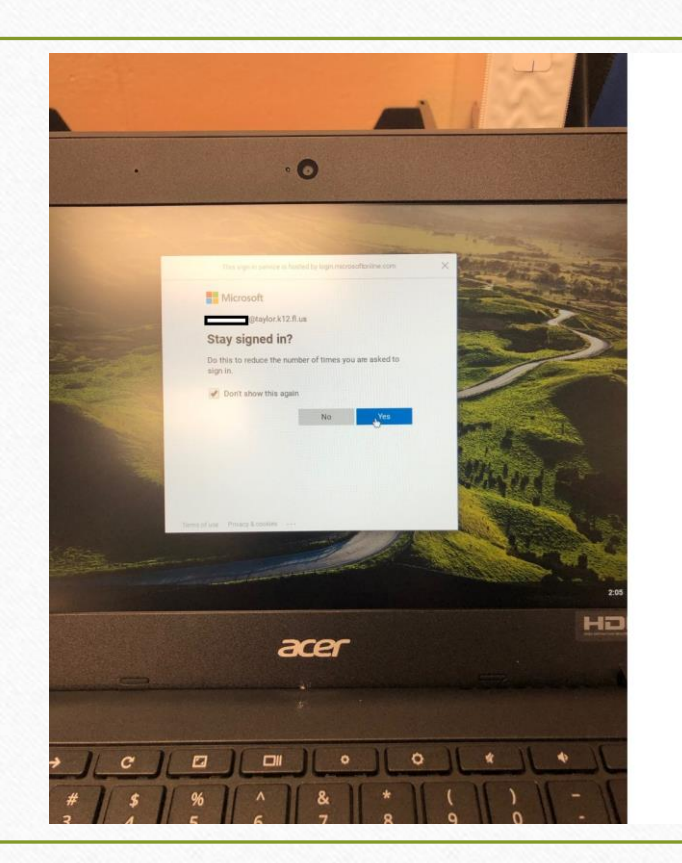

# Fifth Screen

- Step 10: Once you log into the Chromebook for the first time, it will redirect you to the district website (www.taylor.k12.fl.us).
- Step 11: Select the ClassLink icon.

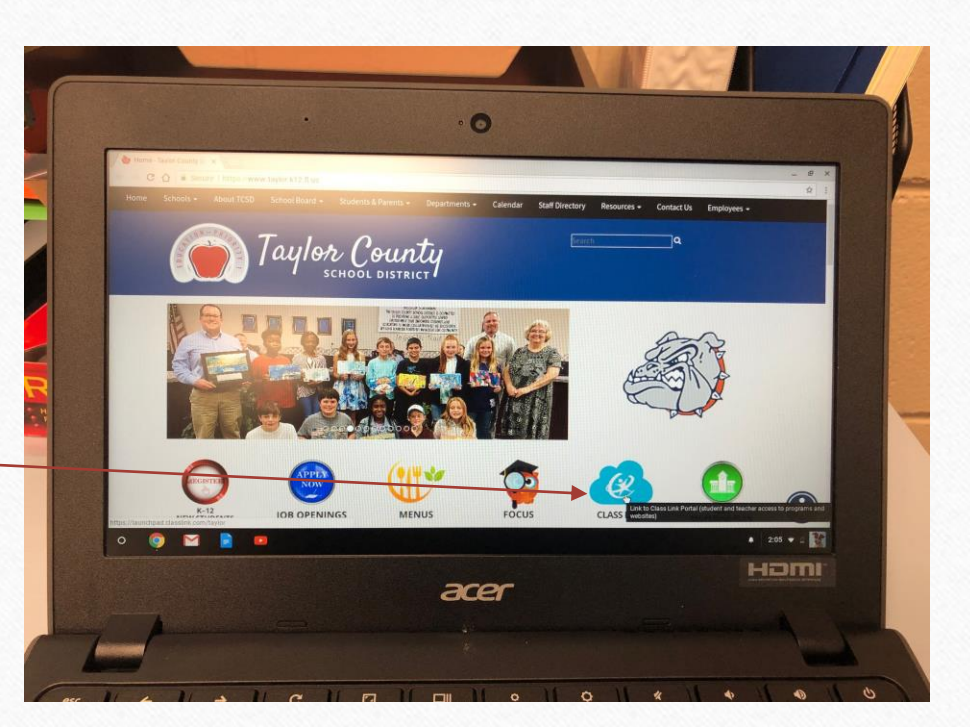

## Sixth Screen

• Step 12: Here is the log in screen for ClassLink. For your username (first box), type your Student ID, and for your password (second box) type your password. \*this is the same password that used to log into the computer with.

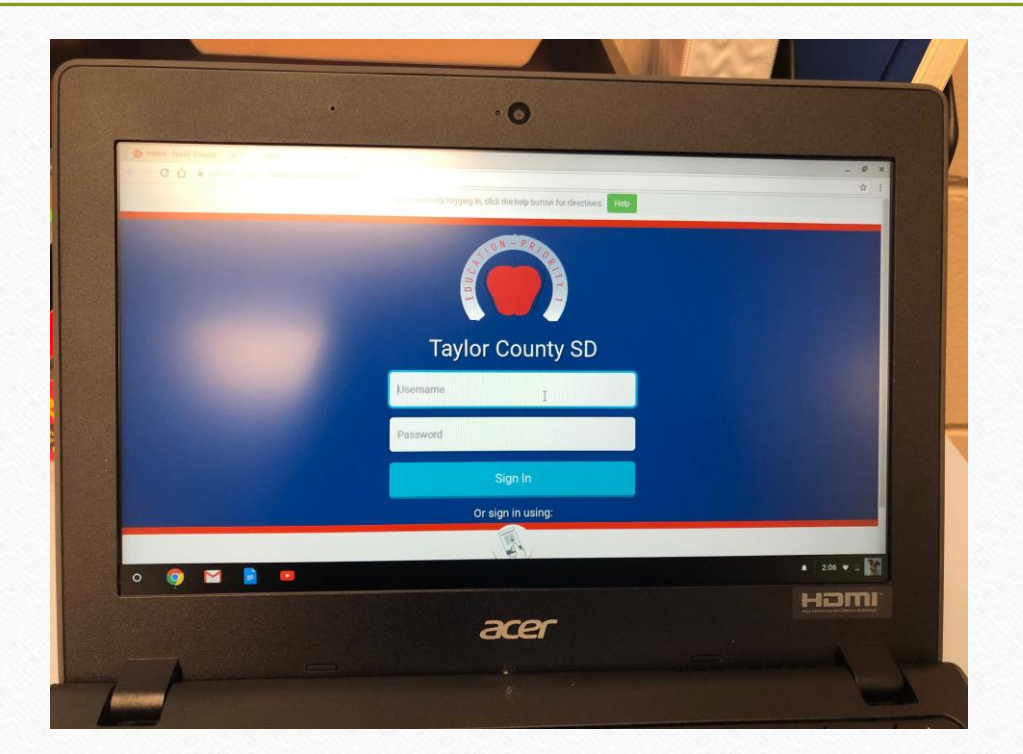

#### Seventh Screen

- Step 13: Here is the log in screen for Focus, which is an icon that can be accessed on ClassLink.
- For your username (first box), type your Student ID, and for your password (second box) type your birthday (mm/dd/yy).
  - Note that you only use the last two digits in the year instead of all four.

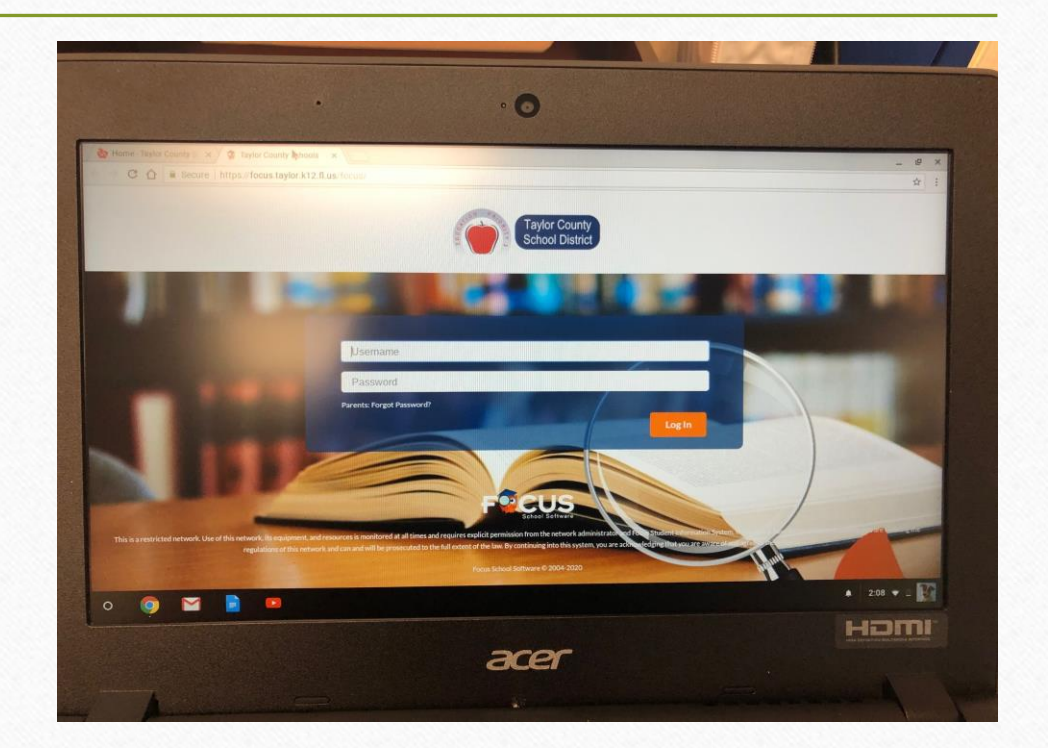